## **POD/DUMPSTER/SCAFFOLDING PERMITS**

**General Notes:** While going thru the system, **do not** hit the back arrow button on the top left of your screen; only click on the blue **NEXT** button that is available on the bottom right of your screen or the **BACK** button located on the bottom left of your screen.

Go to the following URL to apply for a permit:

https://petalumaca-energovweb.tylerhost.net/apps/SelfService

Click on Login or Register in top right-hand corner. If you have not Registered, please follow the how to Register attachment.

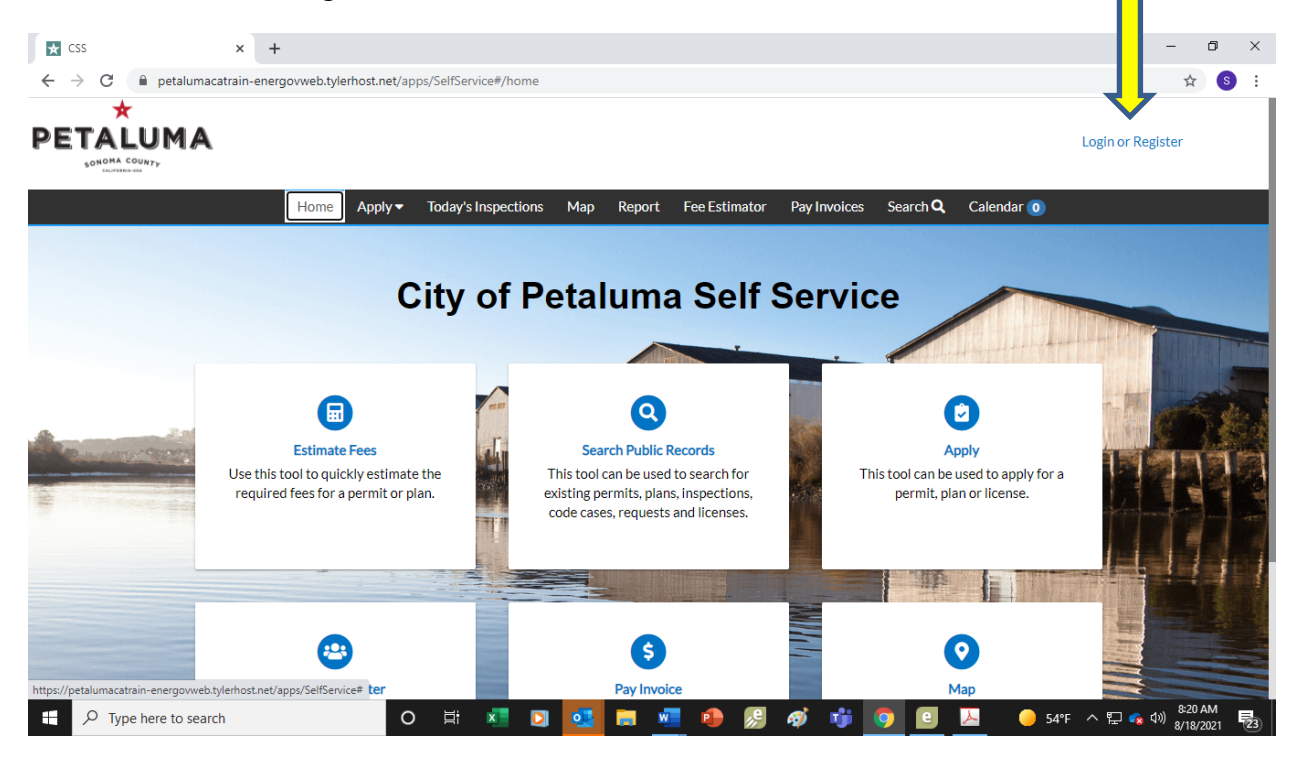

After logging in, click on the Apply box.

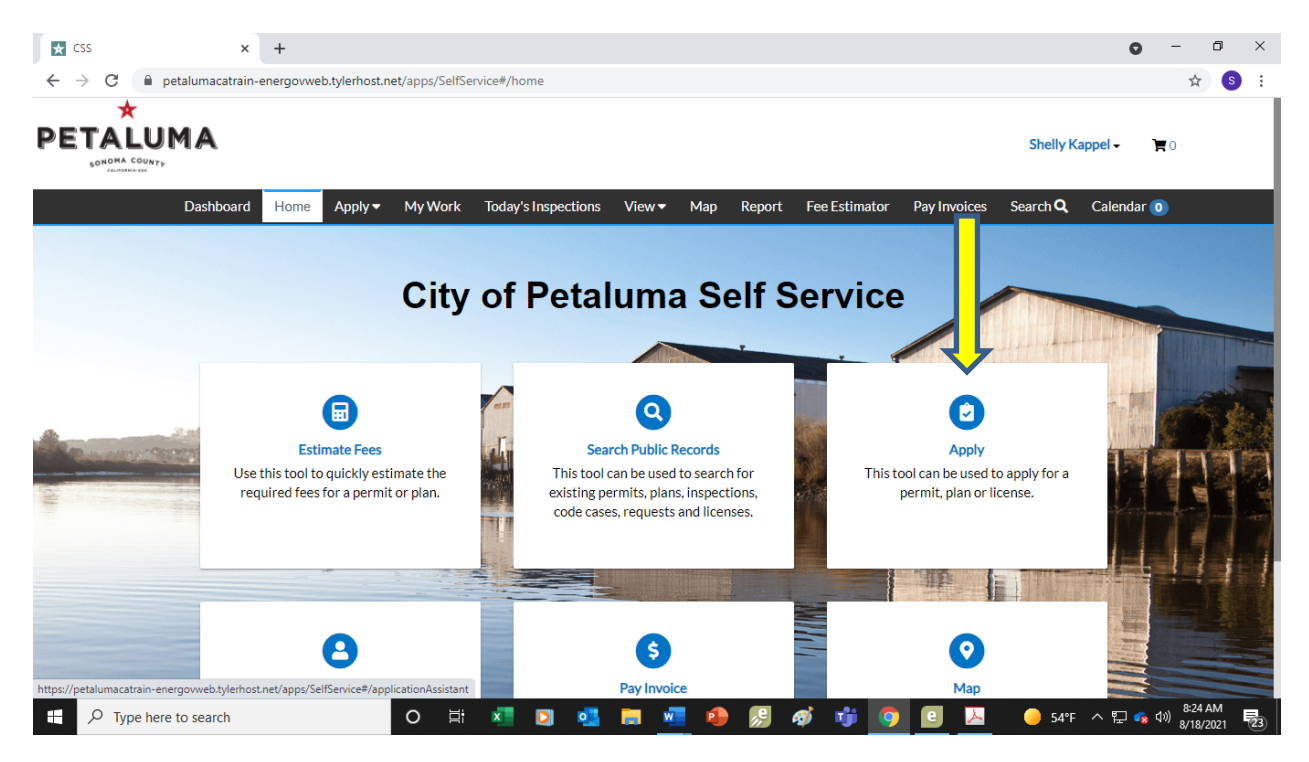

Under Application Assistant, in the box below:

- Step 1 Start typing Encroachment and all the types will show.
- Step 2 Pick Encroachment Dumpsters/POD/Scaffolding.

|          | ★ Application                     | Assistant ×           | +                      |                   |                           |               |                |                   |              |                 | 0                  | -        | ٥ | × |
|----------|-----------------------------------|-----------------------|------------------------|-------------------|---------------------------|---------------|----------------|-------------------|--------------|-----------------|--------------------|----------|---|---|
|          | $\leftrightarrow$ $\rightarrow$ C | petalumacatrain-e     | nergovweb.tylerhost.n  | et/apps/SelfSe    | rvice#/applicationAssista | ant?sectionNa | me=Trending&sh | owTemplates=false |              |                 |                    | ☆        | S | : |
|          |                                   |                       |                        |                   |                           |               |                |                   |              | Shelly K        | appel <del>-</del> | <b>)</b> |   |   |
|          |                                   | Dashboard             | Home Apply -           | My Work           | Today's Inspections       | View 🔻        | Map Report     | Fee Estimator     | Pay Invoices | Search <b>Q</b> | Calendar           | 0        |   |   |
|          |                                   | Application Ass       | istant                 |                   |                           |               |                |                   |              |                 |                    |          |   | ٦ |
| Step 1 📘 |                                   | Encroachment          |                        |                   |                           |               |                |                   |              |                 |                    | Q        |   |   |
|          | ,<br>,                            | Encroachment - Sidev  | valk, Sewer Water, Mor | nitoring Wells, I | Misc.                     |               |                |                   |              |                 |                    |          |   |   |
| Step 2   |                                   | Encroachment - Dum    | psters/POD/Scaffoldin  | g                 |                           |               |                |                   |              |                 |                    |          |   |   |
|          |                                   | Encroachment - Outd   | oor Dining             |                   |                           |               |                |                   |              |                 | lä                 | ites     |   |   |
|          |                                   | Encroachment - Tree   |                        |                   |                           |               |                |                   |              |                 |                    |          |   |   |
|          |                                   | Encroachment - Utilit | у                      |                   |                           |               |                |                   |              |                 |                    |          |   |   |
|          |                                   |                       |                        |                   |                           |               |                |                   |              |                 |                    |          |   |   |

Your template will come up as shown below then click the apply button.

| Dashboard<br>Application As | Home Apply▼<br>sistant                                      | My Work Today's Inspect                                                      | tions View▼ Map Repor              | rt Fee Estimator Pay Invoices        | Search <b>Q</b> Calendar 🖸 |          |
|-----------------------------|-------------------------------------------------------------|------------------------------------------------------------------------------|------------------------------------|--------------------------------------|----------------------------|----------|
| Encroachment - Dum          | psters/POD/Scaffoldin                                       | g                                                                            |                                    |                                      | c                          | <b>k</b> |
| 쑭 All                       |                                                             | L∞ Trending                                                                  | Lo My History                      |                                      | DIANS                      |          |
| > Show Categories           |                                                             |                                                                              |                                    |                                      | Show My Template           | es       |
| Car<br>Put                  | croachment - Dum<br>tegory Name:<br>plic Works - Engineerin | psters/POD/Scaffolding<br>Description:<br>ng Choose this application<br>way. | on for dumpsters and or scaffoldin | g encroaching on the public right of | Apply                      | ¢        |

**SCREEN 1 LOCATION** - Add your location by clicking on the Plus sign in the blue box.

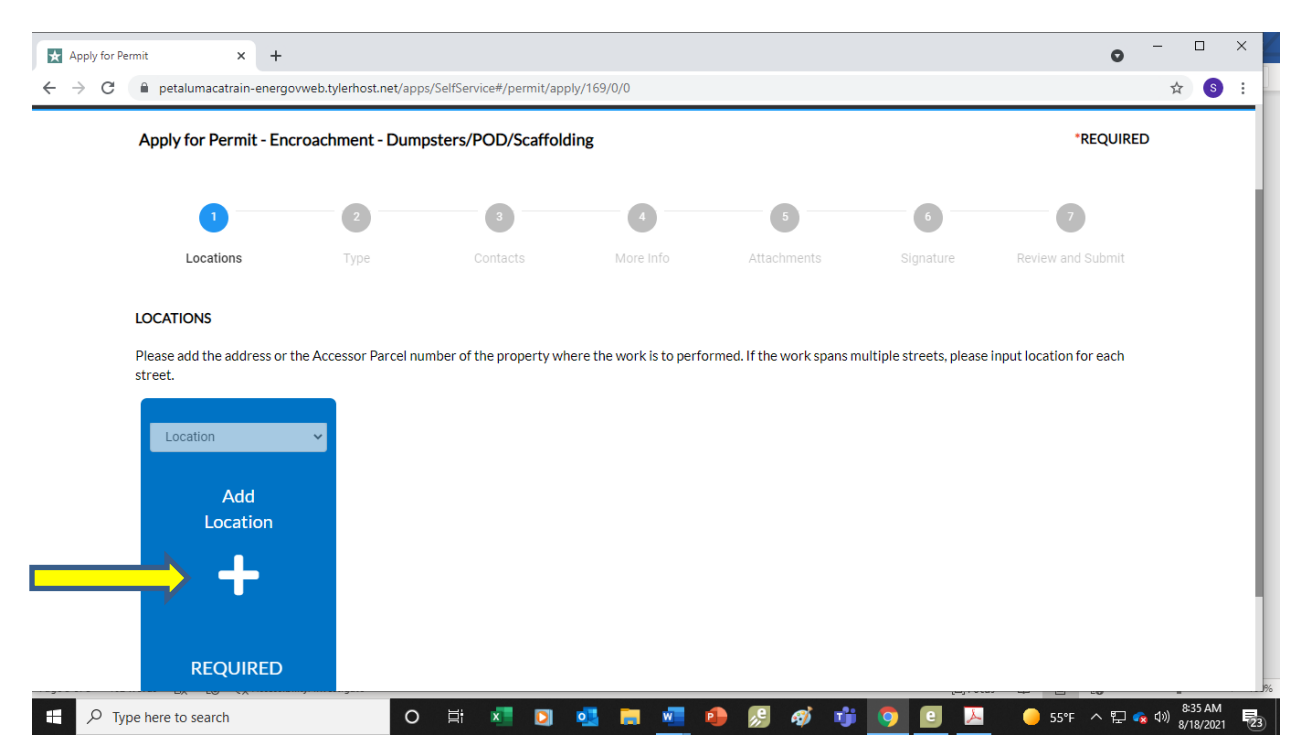

Enter your address and press enter. Then hit the search button to the right (magnifying button).

NOTE: When entering your address, do not spell out words like street, lane, court; i.e. enter address 11 English Street as 11 English St. If you put in the word street it will come up as an error.

|               | [               | Dashboard Hor | ne Apply <del>v</del> | My Work | Today's Inspections | View 🕶 | Map Repor | t Fee Estimator | Pay Invoices | Search <b>Q</b> | Calendar 🧿     |
|---------------|-----------------|---------------|-----------------------|---------|---------------------|--------|-----------|-----------------|--------------|-----------------|----------------|
|               | Add Address As  | Location 🗸    |                       |         |                     |        |           |                 |              |                 | Back to Applie |
| $\Rightarrow$ | ▼ 11 English St | )             |                       |         |                     |        |           |                 |              | ~ 0 ×           |                |
|               |                 |               |                       |         |                     |        |           |                 |              |                 |                |

Click on the box to the left of the correct address and click on apply. If more than one address, enter additional addresses.

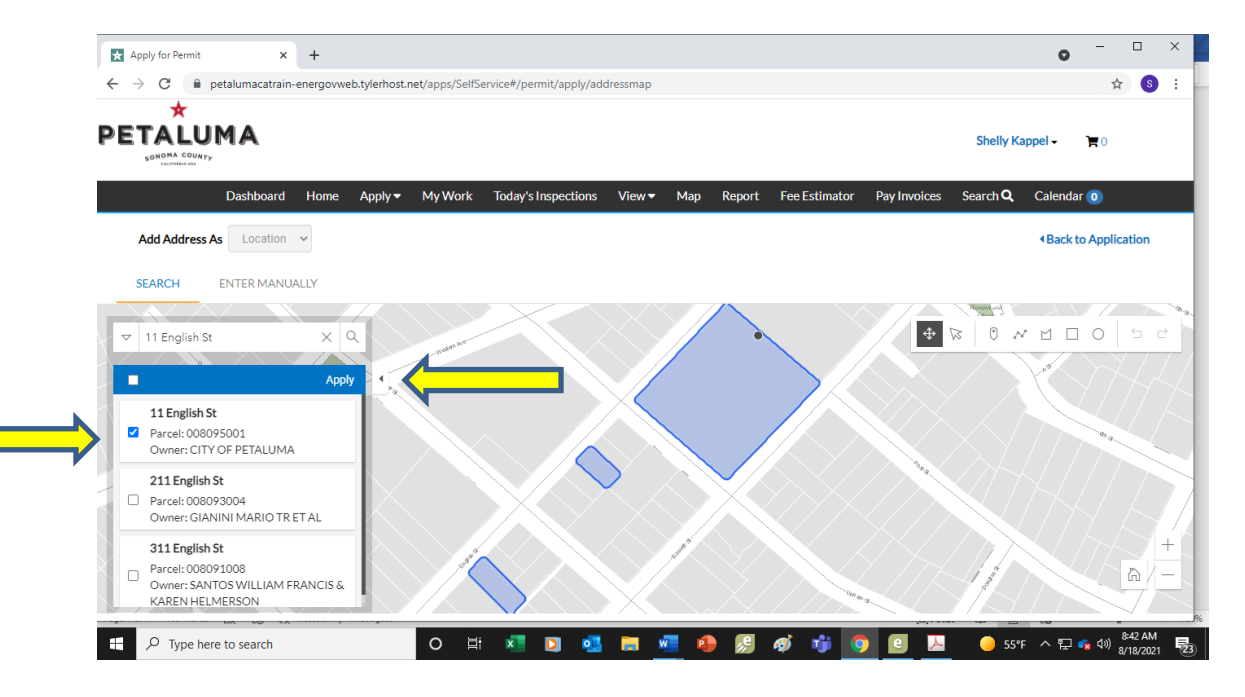

Add locations if needed by clicking on the plus sign of adding locations. Then click on the **NEXT** button.

| > C | petalumacatrain-energovweb.                 | tylerhost.net/apps/Seli | Service#/permit/appl  | v/169/0/0                |                            |                          |                           | 슈 | S |
|-----|---------------------------------------------|-------------------------|-----------------------|--------------------------|----------------------------|--------------------------|---------------------------|---|---|
|     | Locations                                   | Туре                    | Contacts              | More Info                | Attachments                | Signature                | Review and Submit         |   |   |
|     |                                             |                         |                       |                          |                            |                          |                           |   |   |
|     | Please add the address or the Ac<br>street. | cessor Parcel number    | r of the property whe | ere the work is to perfo | ormed. If the work spans n | nultiple streets, please | e input location for each |   |   |
|     | Type: Location                              | Location                | Ŷ                     |                          |                            |                          |                           |   |   |
|     | 11 English St, Petaluma, CA<br>94952        | Ad                      | d                     |                          |                            |                          |                           |   |   |
|     | Main Address 🗹                              | Locat                   | ion                   |                          |                            |                          |                           |   |   |
|     | Parcel Number                               | -+                      |                       |                          |                            |                          |                           |   |   |
|     | 008095001<br>Main Parcel 🗹                  |                         |                       |                          |                            |                          |                           |   |   |
|     | Remove                                      |                         |                       |                          |                            |                          |                           |   |   |
|     |                                             |                         |                       |                          |                            |                          |                           |   |   |
|     | Create Template                             |                         |                       |                          |                            | s                        | Save Draft Next           |   |   |
|     |                                             |                         |                       |                          |                            |                          |                           |   |   |
|     |                                             |                         |                       |                          |                            |                          |                           | - |   |

**SCREEN 2 TYPE -** Fill in the Permit Details. For the Description type in the scope of work; i.e., placing a dumpster in front of the house. Dumpster is 8' x 8' x 16. Using a dumpster from Recology. Click on **NEXT** button.

|   |                         | 2                         | 3                        |                        | 5           | 6         | 7                 |  |
|---|-------------------------|---------------------------|--------------------------|------------------------|-------------|-----------|-------------------|--|
|   | Locations               | Туре                      | Contacts                 | More Info              | Attachments | Signature | Review and Submit |  |
| F | PERMIT DETAILS          |                           |                          |                        |             |           |                   |  |
| b | n the description field | below, please provide the | placement and size of sc | affolding, POD, or dum | pster.      |           |                   |  |
|   |                         |                           |                          |                        |             |           |                   |  |
|   | * Permit Type           | Encroachment - Dum        | npsters/POD/Sca 🗸        |                        |             |           |                   |  |
|   | Description             |                           |                          |                        |             |           |                   |  |
|   |                         |                           |                          |                        |             |           |                   |  |
|   |                         |                           | li li                    |                        |             |           |                   |  |
|   |                         |                           |                          |                        |             |           |                   |  |

**SCREEN 3 CONTACTS** - Add Contractor and Owner. If Applicant is Contractor & Owner, duplicate the information. Choose the plus sign to enter the information. Continue to add additional contacts if relevant. Note: Contractor and Owner are required fields.

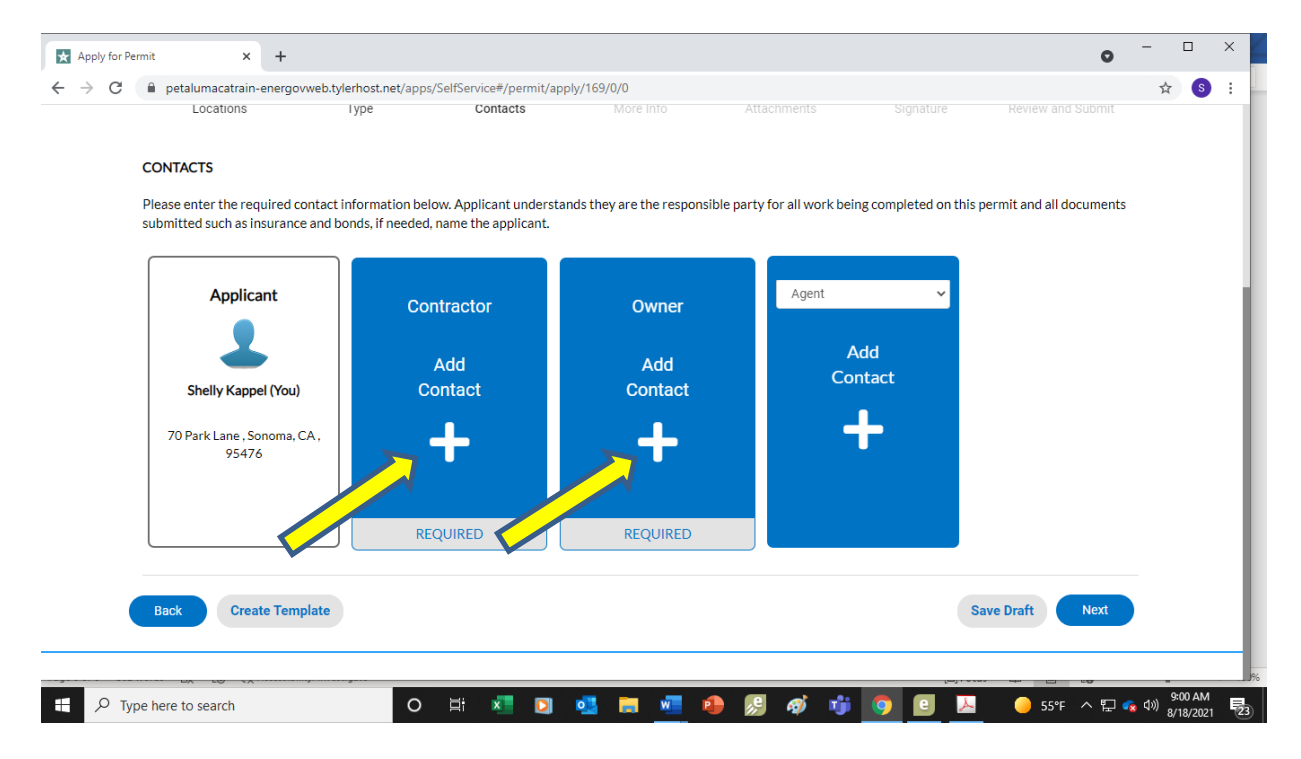

**SCREEN 4 MORE INFO** - Enter information for permit.

- Enter start and end date. If dates are unknown, please enter approximate dates, keeping in mind we ask for 3-5 business days for review.
- For Commercial or Residential click on the drop-down arrow and pick your
- Enter your Business License Number. If you do not know your business number, please call our License Department at 707.778.4354. If you are a homeowner, do not enter a number.
- Click on the drop-down arrow and choose if you are the owner or renter.
- Click **NEXT** button when complete.

| ×            | Apply for P     | ermit × +                                      |                      | 0                                                                                          | - (               | ٥       | ×  |
|--------------|-----------------|------------------------------------------------|----------------------|--------------------------------------------------------------------------------------------|-------------------|---------|----|
| $\leftarrow$ | $\rightarrow$ G | etalumacatrain-energovweb.tylerhost.net/ap     | ops/SelfService      | #/permit/apply/169/0/0                                                                     | ☆                 | S       | :  |
|              |                 | MORE INFO                                      |                      |                                                                                            |                   |         |    |
|              |                 | Please enter additional information for the en | croachment p         | ermit. Please enter a start and end date. If the date is unknown, enter approximate dates. |                   |         |    |
|              | General         |                                                |                      | Next Section   Top   Main Menu                                                             |                   |         |    |
|              |                 | *Si                                            | tart Date            | 09/10/2021                                                                                 |                   |         |    |
|              |                 |                                                |                      |                                                                                            |                   |         |    |
|              |                 | 1                                              | End Date             | 09/18/2021                                                                                 |                   |         |    |
|              |                 |                                                |                      |                                                                                            |                   |         |    |
|              |                 | *Commercial or Resident                        | tial Work            | Residential                                                                                |                   |         |    |
|              |                 | All Contractors must provide                   | their city Bus       | iness License number.                                                                      |                   |         |    |
|              |                 | City Business License                          | Number               |                                                                                            |                   |         |    |
|              |                 | If residential, are you the ov                 | wner or a<br>renter? | ~ <b>~</b>                                                                                 |                   |         |    |
|              | <i>р</i> ту     | pe here to search                              | ) Ei                 | 💶 🖸 🛤 📲 💁 🥵 🛷 📬 🧿 🥧 🍝 54°F 🗠 🖫 🔩 🕸                                                         | 8:43 Al<br>9/5/20 | M<br>21 | 23 |

SCREEN 5 ATTACHMENTS - click on the plus sign of each blue box and upload your scanned documents. Click **NEXT** upon completion.

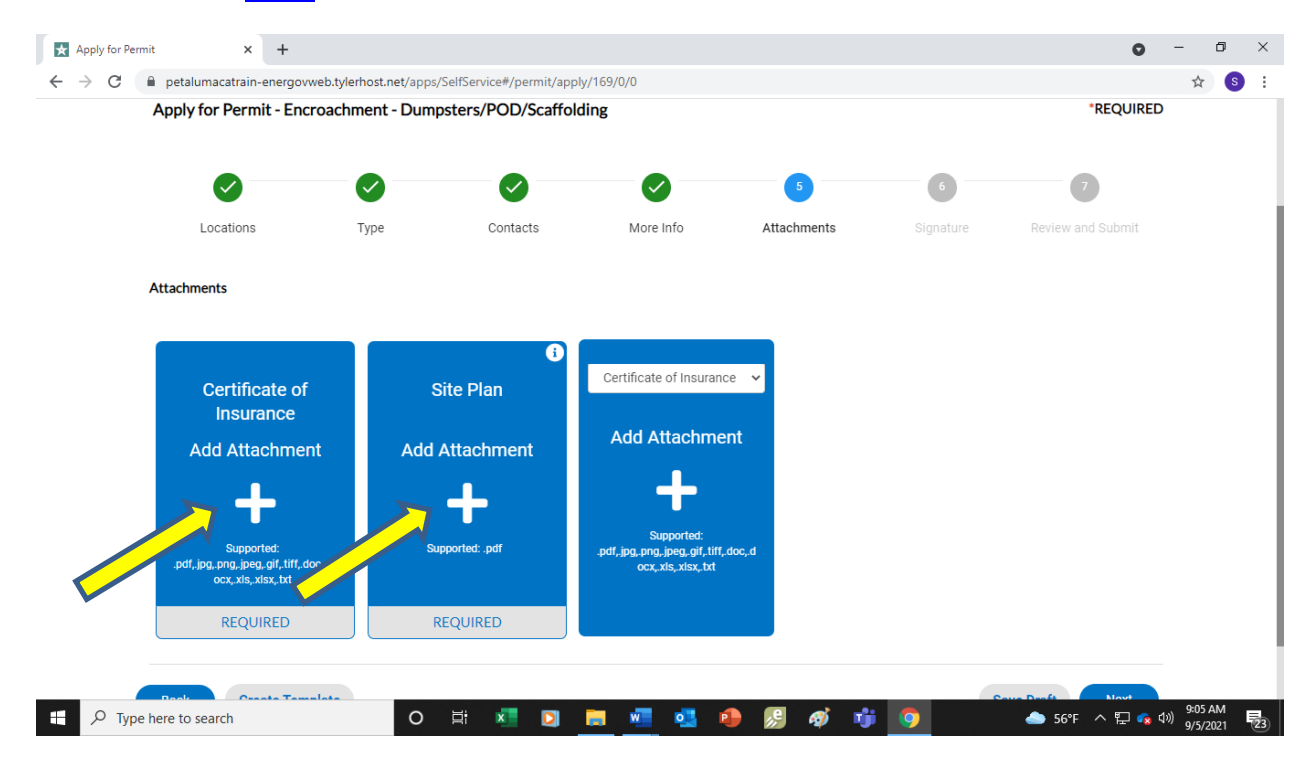

## **SCREEN 6 SIGNATURE PAGE -** Complete signatures.

Step 1 – Type your name in the box.

Step 2 - You will need to move the round blue button by Enable Type Signature to the right (move with your cursor)

|   | Apply for Pe | ermit × +                                                                                                    |                                                                                    |                                                                                                    |                                                                |                                                                            |                            | •                                   |   |
|---|--------------|----------------------------------------------------------------------------------------------------|------------------------------------------------------------------------------------|----------------------------------------------------------------------------------------------------|----------------------------------------------------------------|----------------------------------------------------------------------------|----------------------------|-------------------------------------|---|
|   | ← → C        | petalumacatrain-energo<br>Dashboard Home                                                                                                    | vweb.tylerhost.net/ar<br>e Apply▼ My                                               | pps/SelfService#/permit/app<br>Work loday's Inspecti                                                            | oly/169/0/0<br>ons View▼ Map                                   | Report Fee Estima                                                          | tor Pay Invoices           | Search <b>Q</b> Calendar 🧿          | S |
|   |              | Apply for Permit - Enc                                                                                                    | roachment - Dur                                                                    | mpsters/POD/Scaffold                                                                                            | ling                                                           |                                                                            |                            | *REQUIRED                           |   |
|   |              |                                                                                                    | $\checkmark$                                                                       |                                                                                                    |                                                                |                                                                            | 6                          | 7                                   |   |
|   |              | Locations                                                                                                    | Туре                                                                               | Contacts                                                                                                    | More Info                                                      | Attachments                                                                | Signature                  | Review and Submit                   |   |
|   |              |                                                                                                    |                                                                                    |                                                                                                    |                                                                |                                                                            | Ŭ                          |                                     |   |
|   |              | SIGNATURE                                                                                                    |                                                                                    |                                                                                                    |                                                                |                                                                            | ,                          |                                     |   |
|   |              | SIGNATURE<br>Permit will not be issued un<br>City of Petaluma free and h                                                                                            | ntil applicant provide<br>narmless from any lia                                    | es current insurance certifi<br>ability in accordance with S                                                    | cates and City business<br>section 13.04 and 13.12             | license. The undersigned<br>, Petaluma Municipal Cod                       | does hereby agree to<br>e. | o indemnify and hold the            |   |
|   |              | SIGNATURE<br>Permit will not be issued un<br>City of Petaluma free and h<br>* Please type your name as                                                              | ntil applicant provide<br>narmless from any lia<br><b>consent to electron</b> i    | es current insurance certifi<br>ability in accordance with S<br><b>ically sign this application.</b>            | cates and City business<br>iection 13.04 and 13.12             | license. The undersigned<br>, Petaluma Municipal Codi<br>Kappel            | does hereby agree to<br>e. | p indemnify and hold the            |   |
| 2 |              | SIGNATURE<br>Permit will not be Issued ur<br>City of Petaluma free and h<br>* Please type your name as<br>Enable Type Signature                                     | ntil applicant provide<br>narmless from any lia<br>consent to electron             | es current insurance certifi<br>ability in accordance with S<br><b>ically sign this application.</b><br>ne Here | cates and City business<br>iection 13.04 and 13.12<br>Shelly 1 | i license. The undersigned<br>, Petaluma Municipal Cod<br>Kappel<br>Step 3 | does hereby agree to<br>e. | p indemnify and hold the            |   |
| 2 |              | SIGNATURE<br>Permit will not be issued ur<br>City of Petaluma free and h<br>• Please type your name as<br>Enable Type Signature<br>Shelly Kappel<br>August, 18 2021 | ntil applicant provide<br>narmless from any lia<br>consent to electron<br>Type Nam | es current insurance certifi<br>ability in accordance with S<br>ically sign this application.<br>ne Here        | cates and City business<br>lection 13.04 and 13.12<br>Shelly I | ilicense. The undersigned<br>, Petaluma Municipal Codi<br>Kappel<br>Step 3 | does hereby agree to<br>e. | b indemnify and hold the $tep \; 1$ |   |
| 2 |              | SIGNATURE<br>Permit will not be issued un<br>City of Petaluma free and h<br>* Please type your name as<br>Enable Type Signature<br>Shelly Kappel<br>August, 18 2021 | ntil applicant provide<br>larmless from any lia<br>consent to electron             | es current insurance certifi<br>ability in accordance with S<br>ically sign this application.<br>ne Here        | cates and City business<br>iection 13.04 and 13.12<br>Shelly I | license. The undersigned<br>, Petaluma Municipal Cod<br>Kappel<br>Step 3   | does hereby agree to<br>e. | b indemnify and hold the            |   |
| 2 |              | SIGNATURE<br>Permit will not be issued ur<br>City of Petaluma free and h<br>• Please type your name as<br>Enable Type Signature                                     | ntil applicant provide<br>harmless from any lia<br>consent to electron<br>Type Nam | es current insurance certifi<br>ability in accordance with S<br><b>ically sign this application.</b><br>ne Here | cates and City business<br>ection 13.04 and 13.12<br>Shelly 1  | Ilicense. The undersigned<br>Petaluma Municipal Cod<br>Kappel<br>Step 3    | does hereby agree to<br>e. | p indemnify and hold the            |   |

## Click on SUBMIT.

| Apply for Pe | ermit          | × +                  |                           |                          |                         |                    |              | •                 | -           |       | ×   |
|--------------|----------------|----------------------|---------------------------|--------------------------|-------------------------|--------------------|--------------|-------------------|-------------|-------|-----|
| ← → C        | 🗎 petaluma     | acatrain-energovweb. | tylerhost.net/apps/SelfSe | ervice#/permit/apply/169 | 9/0/0                   |                    |              |                   | ☆           | S     | :   |
|              |                |                      |                           |                          |                         |                    |              |                   |             |       |     |
|              |                |                      |                           |                          | $\checkmark$            | $\checkmark$       | $\checkmark$ | <b>U</b>          |             |       | - 1 |
|              | Loc            | ations               | Туре                      | Contacts                 | More Info               | Attachments        | Signature    | Review and Submit |             |       |     |
|              |                |                      |                           |                          |                         |                    |              |                   |             |       |     |
|              |                |                      |                           |                          |                         |                    |              | Submit            |             |       |     |
|              | Locations      |                      |                           |                          |                         |                    |              |                   |             |       |     |
|              | Locations      |                      |                           | 44.5 KL CL D. L L        | CA 04050                |                    |              |                   |             |       |     |
|              |                | Location             |                           | 11 English St, Petalu    | ma, CA 94952            |                    |              |                   |             |       |     |
|              |                | Parcel Number        |                           | 008095001                |                         |                    |              |                   |             |       |     |
|              |                |                      |                           |                          |                         |                    |              |                   |             |       |     |
|              | Basic Info     |                      |                           |                          |                         |                    |              |                   |             |       |     |
|              |                | Туре                 |                           | Encroachment - Dun       | npsters/POD/Scaffoldi   | ng                 |              |                   |             |       |     |
|              |                | Description          |                           | Placing dumpster in      | front of house; 8'x8'x1 | 6'; using Recology |              |                   |             |       |     |
|              |                | Applied Date         |                           | 08/18/2021               |                         |                    |              |                   |             |       |     |
|              | Contacts       |                      |                           |                          |                         |                    |              |                   |             |       |     |
|              |                | Applicant            |                           | Shelly Kappel            |                         |                    |              |                   |             |       |     |
| ج<br>بر      | pe here to sea | arch                 | 0 🖽                       | ×I 🖸 💶                   | 🔲 🐖 🤹                   | 🔊 🛷 🤹 (            |              | 62°F ∧ 🖫 ◀        | 9<br>な の) 9 | 59 AM | 鳧   |